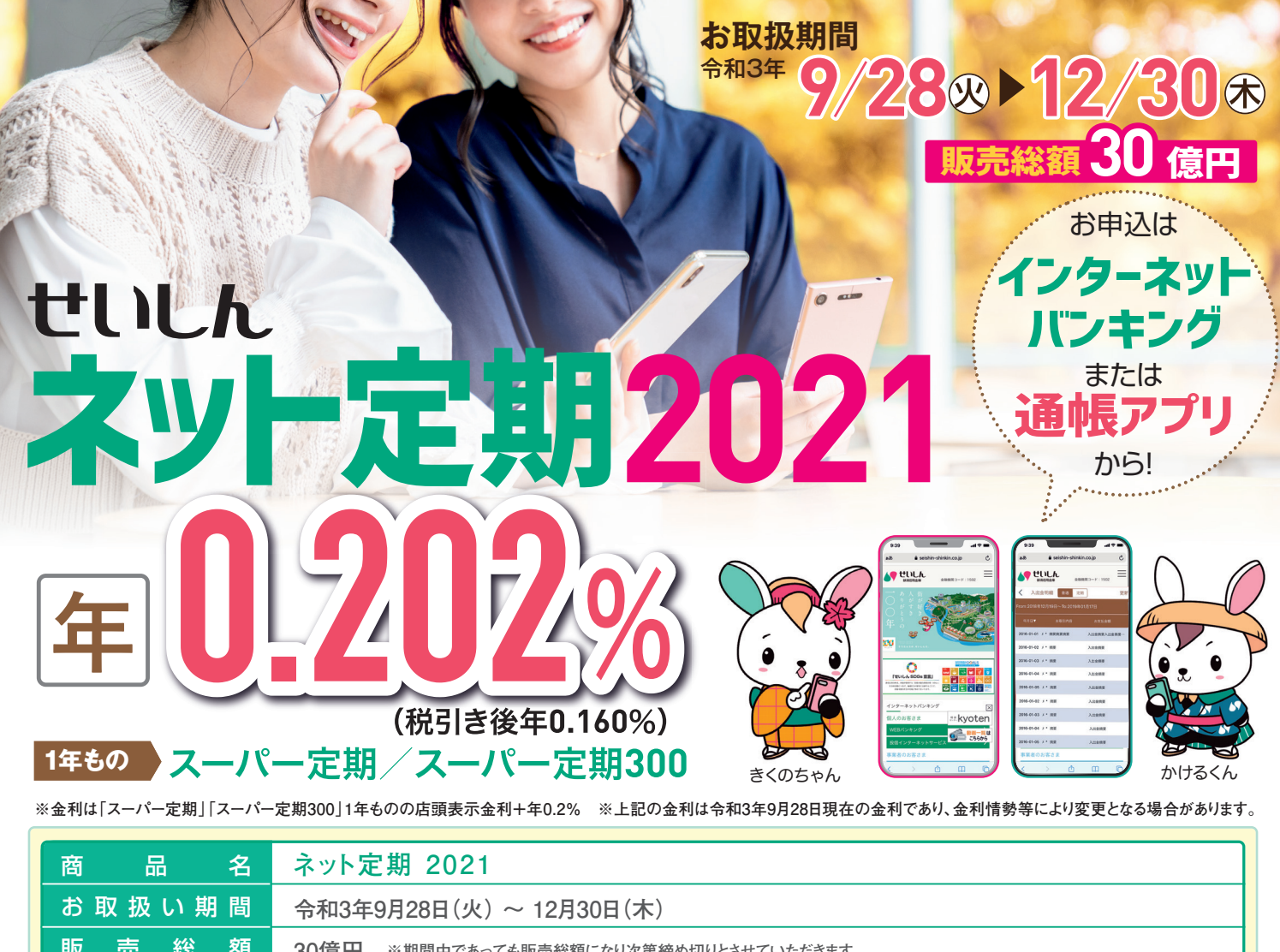

| 販売総額        | 30億円 ※期間中であっても販売総額になり次第締め切りとさせていただきます。                                                                                                    |
|-------------|----------------------------------------------------------------------------------------------------|
| 対象商品・期間     | 「スーパー定期」「スーパー定期300」/1年 自動継続 ※新規預入に限る                                                                                                    |
| 対象者・お預かり限度額 | 個人のお客さま(WEBバンキング・しんきん通帳アプリの契約者) / 1口10万円以上1,000万円未満 ※お一人さま合計1,000万円以内                                                                                                    |
| 金利          | 「スーパー定期」「スーパー定期300」1年ものの店頭表示金利+年0.2%<br>※自動継続後は、継続日の「ネット定期」の店頭表示金利となります。※令和19年12月31日までの間に支払われる利息には、復興特別所得税<br>が追加課税されるため、20.315%(国税15.315%、地方税5%)の税金がかかります。                                              |
| その他         | <ul> <li>・定期預金証書、定期預金通帳は発行されませんので、WEBバンキングまたは通帳アプリでご確認ください。</li> <li>・マル優のお取扱いはできません。</li> <li>・適用金利は、金利情勢により変更となる場合があります。</li> <li>・中途解約の場合は当金庫所定の中途解約利率となります。</li> <li>・この定期預金は預金保険の対象商品です。</li> </ul> |

・通帳アプリから定期預金をお申込みされる場合は、紙通帳から「通帳アプリ」への切り替えが必要です。

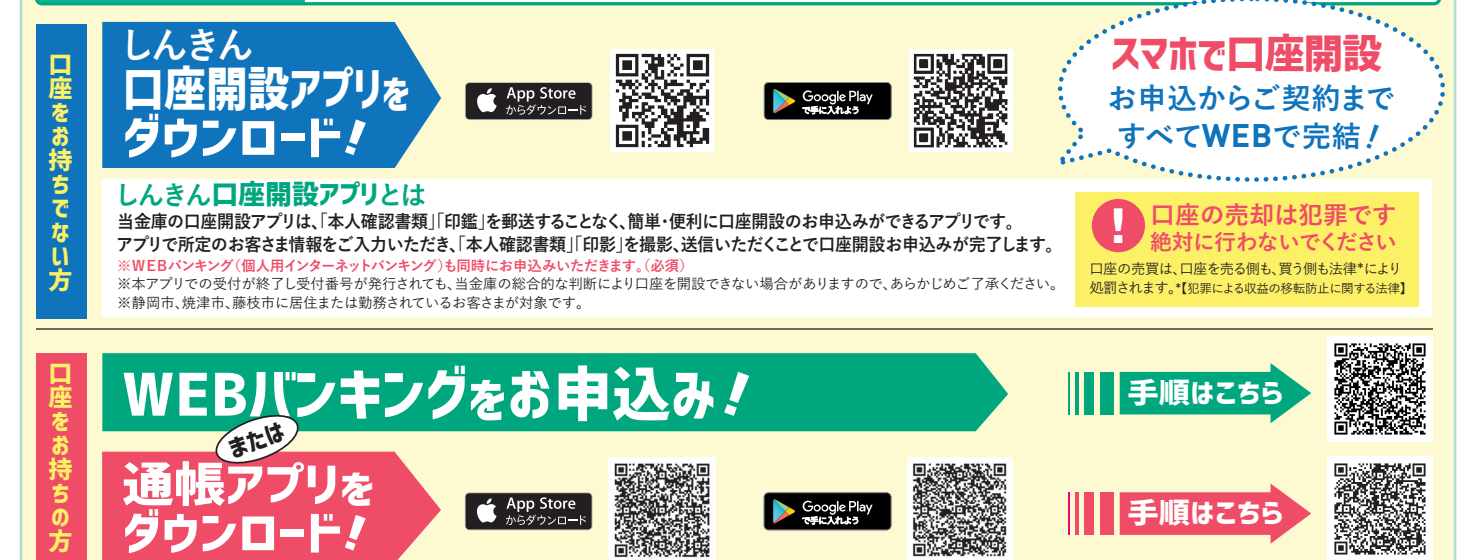

が好き 人がすき ありがとうの100年

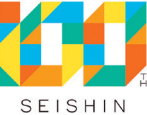

そうだん力が、 せいしん力。

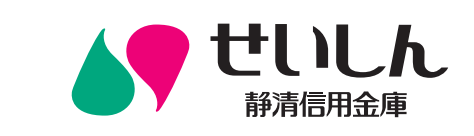

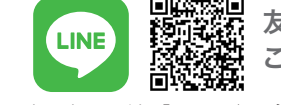

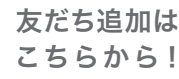

くわしくは、お近くの「せいしん」へ 令和3年9月28日現在

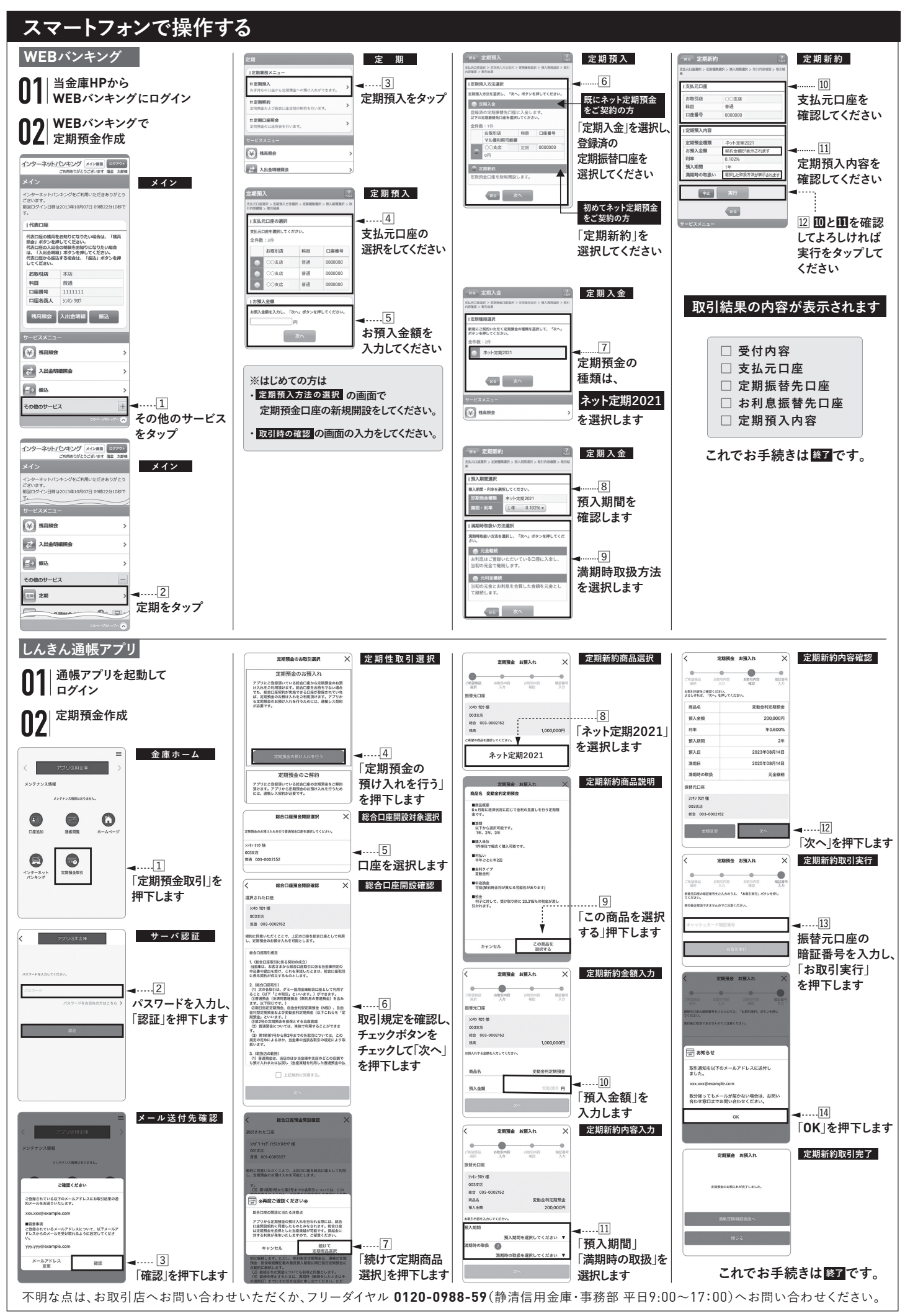